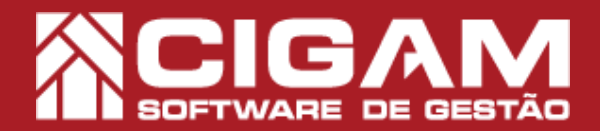

## Guia Prático

## Como não informar o CPF de um cliente cadastrado na hora da venda?

**Objetivo:** Saiba como não informar o CPF de um cliente cadastrado na hora da venda. O CIGAM Varejo permite passar vendas para clientes cadastrados sem informar o CPF no cupom fiscal. Essa funcionalidade pode ser utilizada quando o cliente não deseja informar o seu CPF e para não perder o histórico de vendas do cliente, a venda poderá ser passada sem a informação do CPF no cupom fiscal.

**1**. Em Loja, clique em **<Movimentação de Estoque>**, e em seguida **<Venda/Troca Produtos>**.

2. Selecione o vendedor para qual a venda será destinada.

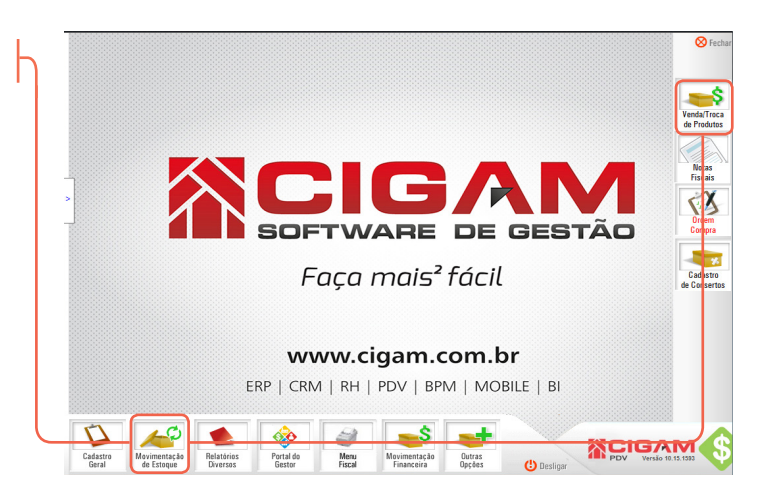

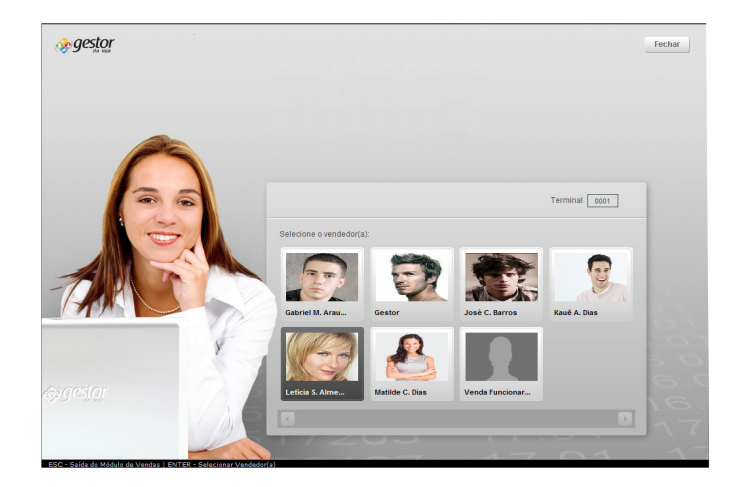

**3.** Logo após selecionar o usuário, você poderá selecionar o cliente cadastrado no sistema. Para isso você poderá utilizar os filtros em destaque na imagem ao lado.

Caso o cliente ainda não seja cadastrado você poderá adicioná-lo clicando em <**Adicionar Cliente**>.

. Clique no ícone de < > para selecionar o cliente desejado e prosseguir com a venda.

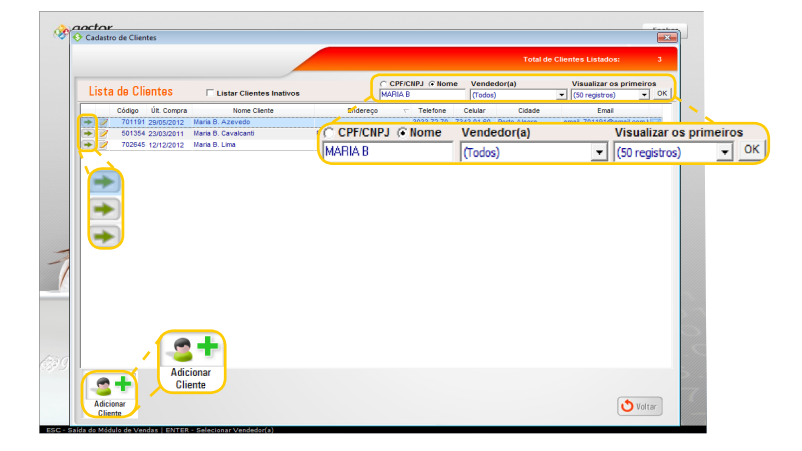

Requisitos: - Estar em Loja; - Acessar <Movimentação de Estoque> e <Vendas/ Troca Produto>; A partir da versão: 15.2.1600

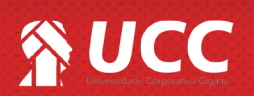

## 

**4.** Após escolher o cliente escolha se o cupom fiscal será ou não impresso com o CPF do cliente. Para que não seja impresso clique em **<Não>**.

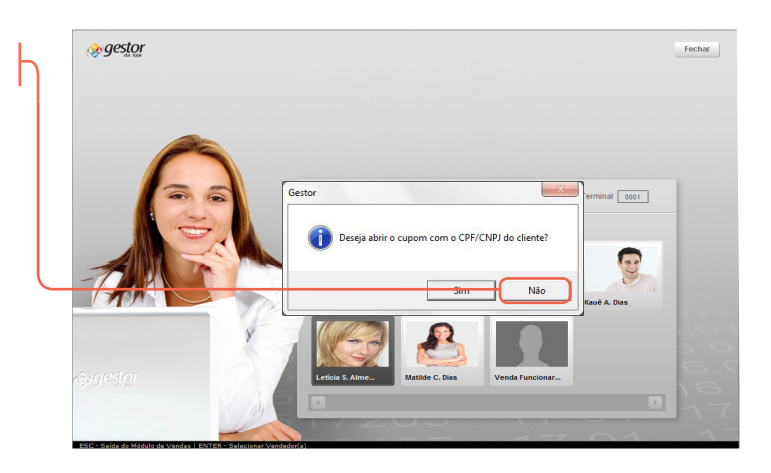

A Prazo

 $\bigcirc$ 

Preço

Desconto

Preço Final: R

0,00

2

**5.** Ainda na tela de vendas o sistema possibilita incluir ou não o CPF do cliente na NF. Caso o usuário tenha se enganado no passo anterior, ele poderá optar por não inserir o CPF do cliente teclando a tecla <**F10**> do teclado. Note que ao lado do botão troca cliente, o sistema indica se o CPF será ou não informado.

Prossiga com a venda, preenchendo os demais campos e clique em <**Fechar Compra>**.

**6**. Prossiga a venda como de costume, escolhendo a forma de pagamento e clicando em **<Finalizar Cupom>**.

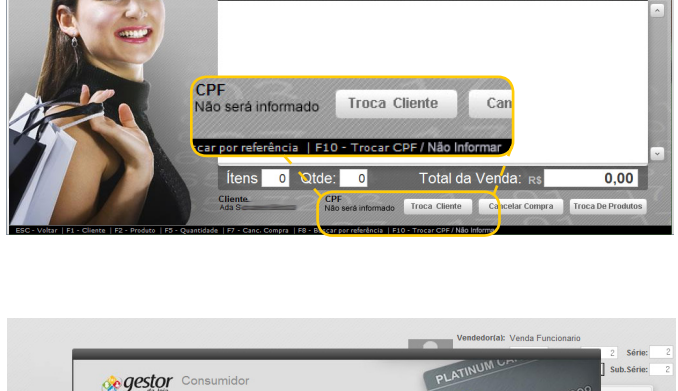

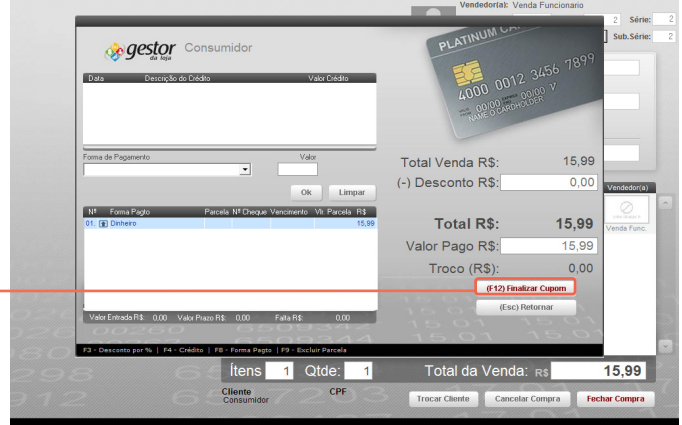

Muito Bem! Agora você sabe como não informar o CPF de um cliente já cadastrado na hora da venda. Boas Vendas!

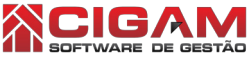

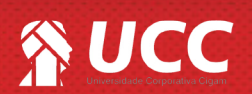